## Fasilitaattorin ohje TKI-SUUNNITELMA Osa 1/2

| 1 | Kun uusi moduuli on perustettu (ks. erillinen ohje) etsi TKI-suunnitelma moduuli<br>Moduulit –valikosta oikealta välilehdeltä.                                                                                                    |
|---|----------------------------------------------------------------------------------------------------|
| 2 | Kutsu moduulin käyttäjäksi haluamasi henkilöt klikkaamalla Kutsu –nappia<br>halutun moduulin kohdalta.<br>VINKKI: kutsumisen jälkeen et voi enää keskentyöpajan lisätä henkilöitä                                                                                                    |
| 3 | Valitse haluamasi henkilöt ensimmäiseen vaiheeseen ja klikkaa Kutsu –nappia<br>VINKKI: osallistujille lähtee tässä vaiheessa automaattisesti viesti<br>työpajan aloittamisesta ja fasilitaattorista                                                                                                    |
| 4 | Aloita työpajan työskentely valitsemalla Moduulit -valikosta oikea moduuli ja<br>klikkaamalla Aloita -nappia                                                                                                    |
| 5 | Ensimmäisessä vaiheessa osallistujien tehtävänä on luoda ajatuksia jokaiseen<br>Hankeaihion osa-alueeseen. Jokainen ajatus saa olla 100 merkkiä pitkä ja niitä<br>tulee luoda 5 kappaletta jokaiseen hankeaihion osa-alueeseen.<br>VINKKI: osallistujat voivat edetä omaa tahtia tai määrittämääsi tahtia ei osa-alueiden osalta.<br>Voit seurata etenemistä oikean reunan valikosta. |
| ! | Oikean reunan valikon värien tulkinta.<br>Punainen: osallistuja on sinun sen hetkistä näkymää aiemmassa näkymässä<br>Keltainen: osallistuja samassa näkymässä/vaiheessa sinun näkymän kanssa<br>Vihreä: osallistuja on sinun sen hetkistä näkymää pidemmällä                                                                                                    |
| 6 | Lopeta työskentely klikkaamalla Lopeta äänestys –nappia.<br>VINKKI: osallistujat siirretään automaattisesti odotustilaan                                                                                                    |
| 7 | Editoi tuotokset. Jokainen hankeaihion osa-alue on omassa välilehdessä.<br>Etene seuraavaan vaiheeseen klikkaamalla Aloita äänestys –nappia.<br>VINKKI: poista päällekkäisyydet, korjaa kirjoitusvirheet, lisää tarvittaessa uusi ajatus                                                                                                    |
| 8 | Valitse haluamasi henkilöt äänestykseen ja klikkaa Lähetä kutsut.<br>VINKKI: voit kutsua uusia henkilöitä tai jättää kutsumatta joitakin tähän vaiheeseen.                                                                                                    |
| 9 | Osallistuja valitsevat jokaisen hankeaihion osa-alueen kohdalta mielestään<br>merkityksellisimmät ajatukset. Lisäksi osallistujat voivat kommentoida omia<br>ajatuksiaan osa-alueisiin. Lopeta työskentely klikkaamalla<br>Lopeta äänestys –nappia.                                                                                                    |

## FASPLAT

## Fasilitaattorin ohje TKI-SUUNNITELMA Osa 1/2

| !  | Muodostuneen graafin tulkinta: järjestelmä nostaa automaattisesti kolme eniten<br>ääniä saanutta ajatusta jokaiseen osa-alueeseen. Mikäli syntyy tilanne,<br>jossa on tasapisteitä siten, että tasan kolmea ajatusta ei voida erottaa, nostaa<br>järjestelmä kaikki tasapisteitä saaneet näkyville.                                                                        |
|----|----------------------------------------------------------------------------------------------------|
| 10 | Editoi osallistujien mahdollisesti syöttämät tekstit omissa osa-aluekohtaisissa<br>syöttöikkunoissaan.<br>VINKKI: voit välitallentaa alareunana Tallenna napista                                                                                                    |
| 11 | Halutessasi voi lähettää muodostuneen kuvan kommenttikierrokselle.<br>VINKKI: jos et halua kommentointikierrosta, klikkaa Tuloksiin ja hyppää ohjeen kohtaan 17                                                                                                    |
| 12 | Valitse haluamasi henkilöt äänestykseen ja klikkaa Lähetä kutsut.<br>VINKKI: voit kutsua uusia henkilöitä tai jättää kutsumatta joitakin tähän vaiheeseen.                                                                                                    |
| 13 | Osallistujat kommentoiva muodostunutta tiivistyskuvaa. Osallistujat syöttävät<br>tekstit, mikä piti paikkaansa, mikä ei pitänyt paikkaansa ja mitä he haluaisivat<br>lisätä.<br>VINKKI: kaksi ylintä kenttää ovat pakollisia. Jos osallistujalla ei tule ajatuksia, niin kenttään voi<br>syöttää vaikka jonkin yksittäisen merkin.                                         |
| 14 | Klikkaamalla Lopeta kysely -kommentointikierros päättyy ja osallistujat<br>siirtyvät odotustilaan.                                                                                                    |
| 15 | Voit selata kommentteja ja halutessasi tulostaa kommentit.<br>VINKKI: vihreässä sarakkeessa on asiat, jotka on nähty pitävän paikkansa, punaisessa<br>sarakkeessa on asiat, jotka ei ole nähty pitävän paikkaansa. Viimeisessä sarakkeessa on<br>asiat, jotka haluttaisiin lisätä.                                                                                         |
| 16 | Voit editoida osa-aluekohtaiset tekstikentät kommenttien perusteella.<br>Muodostunutta tiivistyskuvaa ei voi editoida.                                                                                                    |
| 17 | Voit lähettää kuvan vielä kommentointikierrokselle tai päättää työskentelyn ja<br>klikata Tuloksiin –nappia.                                                                                                    |
| 18 | Tarkastele tuloksia. Voit tulostaa kokonaisuudet tulostin ikonista tai voit<br>muodostaa kuvan pelkästä tiivistyskuvasta klikkaamalla kuva ikonia.<br>Lisäämällä tuloskuvan etusivulle, myös osallistujat, jotka eivät ole organisaation<br>pääkäyttäjiä voivat tarkastella muodostunutta kuvaa (ei kokoraporttia).<br>VINKKI: tälle sivulle voi aina palata pääkäyttäjänä |

## FASPLAT